- 1. Mozilla Thunderbird öffnen
- 2. Oben in der Leiste das Anwendungsmenü auswählen und darunter "Einstellungen" auswählen

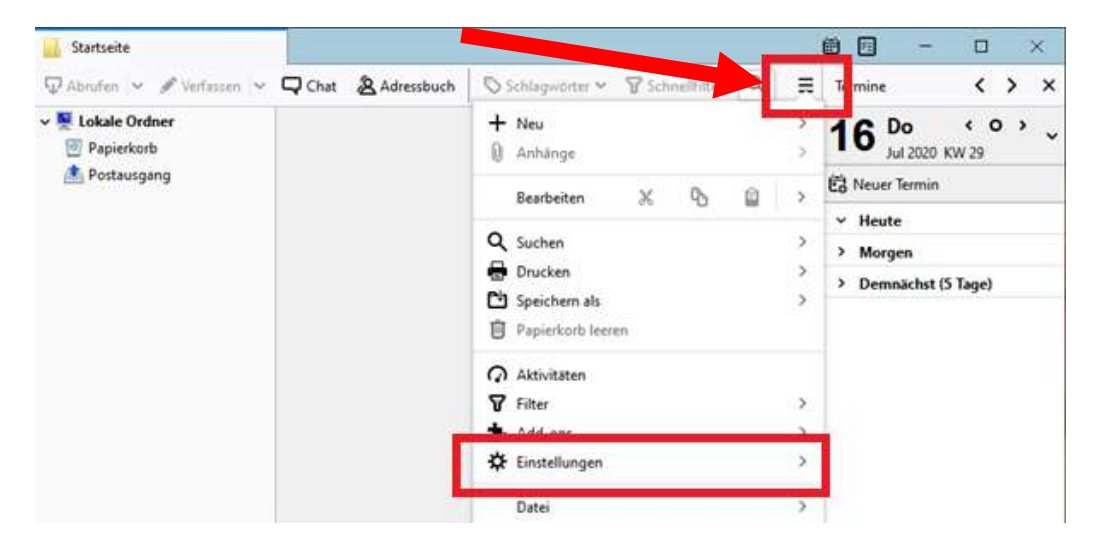

3. "Konten-Einstellungen" auswählen

| Contact Ordiner Postausgang Contact Sympolieste Symbolieste Symbolieste < | Chat & Adressbuch | Schlagwörter - 🖓 Schneilfilter 🔍 🗮                                                                                       | Termine < > ×      |
|----------------------------------------------------------------------------------------------------|-------------------|----------------------------------------------------------------------------------------------------|--------------------|
| Postausgang Konten-Einstellungen Konten-Cinstellungen Heute Menuleiste Meruleiste Schnellfilterleiste Statysleiste Symbolleisten anpassen Fensterlayout                                                                                                    | Papierkorb        | < Einstellungen                                                                                                    | 16 Do ( O )        |
| Konten-Einstellungen     • Heute       Menüleiste     > Morgen       ✓ Hauptsymbolleiste     > Demnächst (5 Tage)       Øschnellfilterleiste     > Statusteiste       Symbolleisten anpassen     >                                                                                                    | 🗥 Postausgang     | C. Finstellungen                                                                                                    | C Neuer Termin     |
| Menuleiste       > Morgen         ✓ Hauptsymbolleiste       Sonten-/Ordneansicht         ✓ Statigsleiste       Symbolleisten anpassen         Fensterlayout       >                                                                                                    |                   | Konten-Einstellungen                                                                                                    | ✓ Heute            |
| <ul> <li>✓ Hauptsymbolleiste<br/>Konten-/Ordnersnicht</li> <li>✓ Statigaleiste</li> <li>✓ Statigaleiste</li> <li>Symbolleisten anpassen</li> <li>Fensterlayout</li> </ul>                                                                                                    |                   | Menüleiste                                                                                                    | > Morgen           |
| Symbolileisten anpassen                                                                                                    |                   | <ul> <li>✓ Hauptsymbolleiste<br/>Konten-/Ordneransicht</li> <li>✓ Schnellfilterleiste</li> <li>✓ Statysleiste</li> </ul> | Demnächst (5 Tage) |
| Fensterlayout >                                                                                                    |                   | Symbolleisten anpassen                                                                                                   |                    |
|                                                                                                    |                   | Fensterlayout >                                                                                                    |                    |

4. HTU Konto anklicken

|                                                            | Konten-Einste                                                              | llungen - <valentin< th=""><th>.gritsch@ht</th><th>ugraz.at&gt;</th><th></th></valentin<> | .gritsch@ht                   | ugraz.at>                                                 |                                                                       |
|------------------------------------------------------------|----------------------------------------------------------------------------|-------------------------------------------------------------------------------------------|-------------------------------|-----------------------------------------------------------|-----------------------------------------------------------------------|
|                                                            | Konten- <u>B</u> ezeichnu                                                  | ng: valentin.gritsch@h                                                                    | tugraz.at                     |                                                           |                                                                       |
|                                                            | Standard-Identit                                                           | ä <b>t</b><br>en erhalten Empfänger II                                                    | hrer Nachricht                | ten.                                                      |                                                                       |
| 🖂 valentin.gritsch@htugraz.at                              | lhr <u>N</u> ame:                                                          | Valentin Gritsch                                                                          |                               |                                                           |                                                                       |
| Lokale Ordner                                              | <u>E</u> -Mail-Adresse:                                                    | valentin.gritsch@htug                                                                     | raz.at                        |                                                           |                                                                       |
| Junk-Hilter<br>Speicherplatz<br>Postausgangs-Server (SMTP) | <u>A</u> ntwortadresse:<br>Organisation:                                   | Empfänger sollen an d                                                                     | liese Adresse a               | antworten                                                 |                                                                       |
|                                                            | Signaturte <u>x</u> t:                                                     | HTML verwenden (                                                                          | z.B.: <b>fett&lt;</b>         | /b>)                                                      |                                                                       |
|                                                            |                                                                            |                                                                                           |                               |                                                           |                                                                       |
|                                                            | Stattdessen eir                                                            | ie Datei als Signatur anhi                                                                | ängen (Text, H                | ITML oder G                                               | rafik):                                                               |
|                                                            | □ S <u>t</u> attdessen eir                                                 | ie Datei als Signatur anhi                                                                | ängen (Text, H                | ITML oder G                                               | rafik):<br>Durchsuchen                                                |
|                                                            | Stattdessen eir                                                            | ie Datei als Signatur anhi<br>Nachrichten anhängen<br>ver (SMTP):                         | ängen (Text, H                | ITML oder G<br>Visitenl                                   | rafik):<br>Durchsuchen.<br>carte bearbeiten.                          |
|                                                            | Stattdessen eir<br>Visitenkarte an<br>Postausgangs-Ser<br>HTU Graz - smtp. | ne Datei als Signatur anhä<br>Nachrichten anhängen<br>ver (SMTP):<br>htu.tugraz.at (St 🗸  | ängen (Text, H<br>Postausgang | ITML oder G<br>Vi <u>s</u> iteni<br>Is-Server (S <u>h</u> | rafik):<br>Durchsuchen<br>carte bearbeiten<br><u>(</u> TP) bearbeiten |

## 5. Weitere Identitäten öffnen

|                               | Konten- <u>B</u> ezeichnur                          | ng: valentin.gritsch@h              | ntugraz.at              |                            |
|-------------------------------|-----------------------------------------------------|-------------------------------------|-------------------------|----------------------------|
|                               | Standard-Identit                                    | ät<br>en erhalten Empfänger l       | lhrer Nachrichten.      |                            |
| 🖂 valentin.gritsch@htugraz.at | Ihr <u>N</u> ame:                                   | Valentin Gritsch                    |                         |                            |
| Lokale Ordner                 | E-Mail-Adresse:                                     | valentin.gritsch@htug               | graz.at                 |                            |
| Junk-Filter<br>Speicherplatz  | <br>Antwortadresse:                                 | Empfänger sollen an                 | diese Adresse antworter | 1                          |
| Postausgangs-Server (SMTP)    | <u>O</u> rganisation:<br>Signaturte <u>x</u> t:     | HTML verwenden                      | (z.B.: <b>fett</b> )    |                            |
|                               | Stattdessen eir                                     | e Datei als Signatur anh            | iängen (Text, HTML ode  | r Grafik):<br>Durchsuchen  |
|                               | <u>V</u> isitenkarte an<br><u>P</u> ostausgangs-Ser | Nachrichten anhängen<br>ver (SMTP): | Vi <u>s</u> it          | enkarte bearbeiten         |
|                               | HTU Graz - smtp.                                    | htu.tugraz.at (St 🗸                 | Postausgangs-Server     | (S <u>M</u> TP) bearbeiten |
|                               |                                                     |                                     |                         |                            |

6. Auf Hinzufügen klicken

| dentitäten für dieses Konto verwalten. Die erste Identitä                    | t wird als Standard verwende |
|------------------------------------------------------------------------------|------------------------------|
| Valentin Gritsch <valentin.gritsch@htugraz.at></valentin.gritsch@htugraz.at> | <u>H</u> inzufügen           |
|                                                                              | <u>B</u> earbeiten           |
|                                                                              | Als Standard festlegen       |
|                                                                              | Löschen                      |

7. Name, E-Mail-Adresse und eventuell Signatur ausfüllen

|                                                                                                    | e identitat:                                                                                                    |                                                                                 |
|----------------------------------------------------------------------------------------------------|----------------------------------------------------------------------------------------------------|---------------------------------------------------------------------------------|
| stellungen Kopier                                                                                                    | a & Ordner Verfassen & Adressieren S/MIME-Sicherheit                                                                             |                                                                                 |
| Öffentliche Dater                                                                                                    | 1                                                                                                    |                                                                                 |
| hr <u>N</u> ame:                                                                                                    | Valentin Gritsch                                                                                                    |                                                                                 |
| E-Mail-Adresse:                                                                                                    | edv-support@htugraz.at                                                                                                    |                                                                                 |
| <u>A</u> ntwortadresse:                                                                                                    | Empfänger sollen an diese Adresse antworten                                                                                      |                                                                                 |
| Organisation:                                                                                                    |                                                                                                    |                                                                                 |
|                                                                                                    |                                                                                                    |                                                                                 |
| Signaturte <u>x</u> t:<br>LG Valentin<br>Edv-Support                                                                                                    | HTM <u>L</u> verwenden (z.B.: <b>fett</b> )                                                                                      |                                                                                 |
| Signaturte <u>x</u> t:<br>LG Valentin<br>Edv-Support                                                                                                    | ∟ HTM <u>L</u> verwenden (z.B.: <b>fett</b> )                                                                                    |                                                                                 |
| Signaturte <u>x</u> t:<br>LG Valentin<br>Edv-Support                                                                                                    | ∐ HTM <u>L</u> verwenden (z.B.: <b>fett</b> )<br> <br>e Datei als Signatur anhängen (Text, HTML oder Grafik):                    | Durchsuchen                                                                     |
| Signaturte <u>x</u> t:<br>LG Valentin<br>Edv-Support<br>Stattdessen ein                                                                                             | ∐ HTM <u>L</u> verwenden (z.B.: <b>fett</b> )<br>e Datei als Signatur anhängen (Text, HTML oder Grafik):<br>Nachrichten anhängen | Durchsuchen<br>Vī <u>s</u> itenkarte bearbeiten                                 |
| Signaturte <u>x</u> t:<br>LG Valentin<br>Edv-Support<br>Stattdessen ein<br><u>V</u> isitenkarte an<br>Private Daten<br>Postausgangs-Sen                             | L HTML verwenden (z.B.: <b>fett</b> )                                                                                            | Durchsuchen<br>Visitenkarte bearbeiten                                          |
| Signaturte <u>x</u> t:<br>LG Valentin<br>Edv-Support<br>Stattdessen ein<br><u>V</u> isitenkarte an<br><u>Private Daten</u><br>Postausgangs-Sen<br>HTU Graz - smtp.1 | L HTML verwenden (z.B.: <b>fett</b> )                                                                                            | Durchsuchen<br>Vigitenkarte bearbeiten<br>Igs-Server (S <u>M</u> TP) bearbeiten |

8. Alle offenen Fenster mit "Ok" bestätigen und schließen